# Prometheus+Grafana主机运行数据

| 介绍              |
|-----------------|
| 安装Node Exporter |
| 配置Prometheus    |
| 验证配置            |
| 导入仪表盘           |

## 介绍

Prometheus是一款开源的监控和警报工具,而Node Exporter是Prometheus的一个官方插件,用于采集主机上的各种系统和硬件指标。

### 安装Node Exporter

下载最新版本的Node Exporter二进制文件,可以在 Prometheus GitHub Releases 找到。

Plain Text

wget https://github.com/prometheus/node\_exporter/releases/download/v1.7.0/n
ode\_exporter-1.7.0.linux-amd64.tar.gz

解压缩并将二进制文件移到你希望运行的位置。

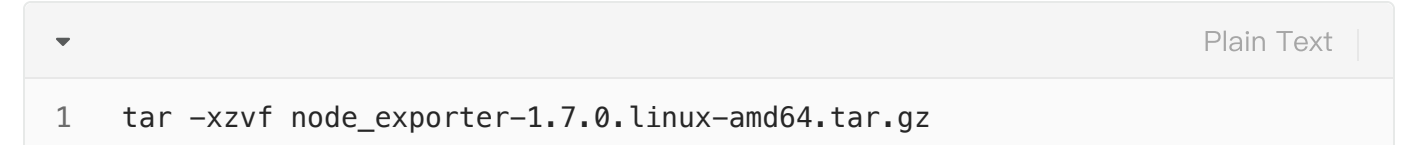

启动Node Exporter:

| • |                 | Plain Text |
|---|-----------------|------------|
| 1 | ./node_exporter |            |

或者将其作为服务运行,具体方式取决于你的操作系统。

#### 配置Prometheus

在Prometheus的配置文件(通常为prometheus.yml)中添加Node Exporter的目标配置。

Plain Text

```
1 scrape_configs:
2 
3 ------
4 
5 - job_name: 'node-exporter'
6 static_configs:
7 - targets: ['localhost:9100'] # Node Exporter的默认端口为9100
```

重新启动Prometheus以加载新的配置。

#### 验证配置

•

访问Prometheus的Web界面(默认端口为9090): http://localhost:9090。

在"Targets"页面,你应该看到一个名为"node-exporter"的目标,并且其状态应为"UP"。

| Targets                                  |               |                                               |                               |                      |       |  |  |  |
|------------------------------------------|---------------|-----------------------------------------------|-------------------------------|----------------------|-------|--|--|--|
| All scrape pools - All Unhealthy Collaps | se All Q Filt | er by endpoint or labels                      | VInknown VInhealthy V Healthy |                      |       |  |  |  |
| node-exporter (1/1 up) down less         |               |                                               |                               |                      |       |  |  |  |
| Endpoint                                 | State         | Labels                                        | Last Scrape                   | Scrape<br>Duration   | Error |  |  |  |
| http://localhost:9100/metrics            | UP            | instance="localhost:9100" job="node-exporter" | 13.447s ago                   | 37.811ms             |       |  |  |  |
| prometheus (1/1 up) down les             |               |                                               |                               |                      |       |  |  |  |
| Endpoint                                 | State         | Labels                                        | Last Scrape                   | Scrape<br>Duration I | Error |  |  |  |
| http://localhost:9090/metrics            | UP            | instance="localhost:9090" job="prometheus"    | 5.294s ago                    | 8.874ms              |       |  |  |  |

选择 Prometheus 作为数据源类型。

| Ø                       |                 | Q 搜索或跳转至                                                                     | ⊜ ctrl+k | +~   0 🔉 🚺 |  |  |  |  |  |
|-------------------------|-----------------|------------------------------------------------------------------------------|----------|------------|--|--|--|--|--|
| ➡ 首页 > 连接 > 数据源 > Add d |                 |                                                                              |          |            |  |  |  |  |  |
|                         |                 |                                                                              |          |            |  |  |  |  |  |
| ◎ 连接                    | Add data source |                                                                              |          |            |  |  |  |  |  |
| 法加新法统                   |                 |                                                                              |          |            |  |  |  |  |  |
| 物中的4014-01-235          | Q Filter by n   | ame or type                                                                  |          | ← Cancel   |  |  |  |  |  |
| ROBERS                  | Time series     | latabases                                                                    |          |            |  |  |  |  |  |
|                         |                 | Prometheus                                                                   |          |            |  |  |  |  |  |
|                         |                 |                                                                              |          | Learn more |  |  |  |  |  |
|                         |                 |                                                                              |          |            |  |  |  |  |  |
|                         | 17              | Graphite                                                                     |          |            |  |  |  |  |  |
|                         | 20              |                                                                              |          |            |  |  |  |  |  |
|                         |                 |                                                                              |          |            |  |  |  |  |  |
|                         |                 | InfluxDB                                                                     |          |            |  |  |  |  |  |
|                         | $\mathbf{A}$    | Core                                                                         |          |            |  |  |  |  |  |
|                         |                 |                                                                              |          |            |  |  |  |  |  |
|                         |                 | OpenTSDB<br>Open source time series database                                 |          |            |  |  |  |  |  |
|                         |                 |                                                                              |          |            |  |  |  |  |  |
|                         | Logging & de    |                                                                              |          |            |  |  |  |  |  |
|                         | gang a a        |                                                                              |          |            |  |  |  |  |  |
|                         | 1/1             | Loki<br>Like Prometheus but for logs. OSS logging solution from Grafana Labs |          |            |  |  |  |  |  |
|                         |                 |                                                                              |          |            |  |  |  |  |  |

在 HTTP 部分配置 Prometheus 的地址,如: http://192.168.1.1:9090,然后点击 "Save & Test" 验证连接是 否成功。

|         | Data Sou<br>Type: Prometh           | urces / Prometheus<br>neus<br>Pashboards    |          |  |  |
|---------|-------------------------------------|---------------------------------------------|----------|--|--|
|         | Name 🕕 I                            | Prometheus                                  | Default  |  |  |
| 主要配置这里  | 关键!!!!                              |                                             |          |  |  |
|         | URL O                               | http://100000000000000000000000000000000000 | ✓ Hetp > |  |  |
|         | Whitelisted Cookies                 |                                             | Add      |  |  |
|         | Auth<br>Basic auth                  | With Credentials                            | 0        |  |  |
|         | TLS Client Auth<br>Skip TLS Verify  | With CA Cert                                | •        |  |  |
|         | Forward OAuth Identity              | 0                                           |          |  |  |
| 默认就ok 🔶 | Custom HTTP Headers<br>+ Add header |                                             |          |  |  |
|         | Scrape interval                     |                                             |          |  |  |
|         | Query timeout                       |                                             |          |  |  |
|         | HTTP Method                         |                                             |          |  |  |
|         | Misc                                |                                             |          |  |  |
|         | Disable metrics lookup              | •                                           |          |  |  |
|         | Custom query parameter              | s @ Example: max_source_resolu              |          |  |  |

|      | Allowed cookes                           | 0       | iten obeide (int einer to bidd)                   |
|------|------------------------------------------|---------|---------------------------------------------------|
| 》连接  | Timeout                                  |         | Timeout in seconds                                |
|      |                                          |         |                                                   |
| 加新连接 | Alerting                                 |         |                                                   |
| 題    | Manage alerts via Alerting UI            |         | -                                                 |
|      |                                          |         |                                                   |
|      |                                          |         |                                                   |
|      | Interval behaviour                       |         |                                                   |
|      | Scrape interval                          |         |                                                   |
|      | Query timeout                            |         |                                                   |
|      |                                          |         |                                                   |
|      |                                          |         |                                                   |
|      | Query editor                             |         |                                                   |
|      | Default editor                           |         | Builder ~                                         |
|      | Disable metrics lookup                   |         |                                                   |
|      |                                          |         |                                                   |
|      | Derformance                              |         |                                                   |
|      | Performance                              |         |                                                   |
|      | Prometheus type                          |         | 选择 ~                                              |
|      | Cache level                              |         | Low ~                                             |
|      | Incremental queruing (bota)              |         |                                                   |
|      | incremental querying (beta)              |         |                                                   |
|      | Disable recording rules (beta)           |         |                                                   |
|      |                                          |         |                                                   |
|      | Other                                    |         |                                                   |
|      |                                          |         |                                                   |
|      | Custom query parameters                  |         | Example: max_source_resolution=5m&timeoul         |
|      | HTTP method                              |         | POST                                              |
|      |                                          |         |                                                   |
|      | Exemplars                                |         |                                                   |
|      |                                          |         |                                                   |
|      | + Add                                    |         |                                                   |
|      |                                          |         |                                                   |
|      |                                          |         |                                                   |
|      | <ul> <li>Successfully queried</li> </ul> | the P   | rometheus API.                                    |
|      | Next, you can start to                   | o visua | lize data by building a dashboard, or by guerying |
|      |                                          |         |                                                   |
|      |                                          |         |                                                   |
|      |                                          |         |                                                   |
|      | Delete Save & test                       |         |                                                   |

## 导入仪表盘

在左侧菜单栏中选择 "+", 然后选择 "导入仪表盘"。

| + ^    | 0 | » 🕦 |
|--------|---|-----|
| 新建仪表板  |   | ^   |
| 导入仪表板  |   |     |
| 创建警报规则 |   |     |
|        |   |     |
|        |   |     |

在grafana.com/dashboards查找并导入常见应用程序的仪表板,官网(很多,不断优化、迭代中)。

| Graiana Labs Products Open source Solutions Learn Docs Company                  | Q Downloads Contact us My Account                                 |
|---------------------------------------------------------------------------------|-------------------------------------------------------------------|
| ← All dashboards                                                                |                                                                   |
| 1.主机基础监控(cpu,内存,磁盘,网络)                                                          | Get this dashboard                                                |
| 精简优化重要指标展示。包含:CPU 内存 磁盘 IO 网络 等监控指标。<br>https://github.com/starsliao/Prometheus | Data source:<br>Prometheus 5.0.0                                  |
| Overview Revisions Reviews Edit →                                               | Dependencies:<br>grafana 5.3.4 Graph (old) 5.0.0 Singlestat 5.0.0 |
|                                                                                 | Table 5.0.0 Import the dashboard template:                        |
|                                                                                 | or<br>Download JSON                                               |
|                                                                                 | L Docs: Importing dashboards                                      |

比如:主机基础监控(cpu,内存,磁盘,网络),导入仪表板模板:仪表板 ID 或 下载 JSON。

| <b>Q</b>                        |                                                                                                    |                        | Q. 搜索或跳转至           |  |
|---------------------------------|----------------------------------------------------------------------------------------------------|------------------------|---------------------|--|
| 三 首页 > 仪表板 > Import dashb       | oard                                                                                                    |                        |                     |  |
| 器 (火表板)<br>電波引速<br>快照<br>中国 (本) | Import dashboard<br>Import dashboard from file or Grafana.com<br>Importing dashboard from Grafana.com                                                                                                    |                        | ve hainuan          |  |
| 洋山板                             | Lipdated on                                                                                                    |                        | 2018-11-30 16:20:32 |  |
| 公共化表版                           | Deptions<br>Name<br>1.主机基础监控(cpu, 内存, 磁盘, 网络)<br>Folder<br>Dashboards<br>Unique identifier (UID)<br>The unique identifier (UID) of a dashboard can be used for uniquely identify a<br>dashboard between multiple Grafas changing the UID allows having consistent<br>URLs for accessing dashboards installs. The UID allows having consistent<br>any bookmarked links to that dashboard.<br>Bkl9bBYIk | ~<br>Change uid        |                     |  |
|                                 | Şelect a Prometheus data source                                                                                                    | Q                      |                     |  |
|                                 | e prometheus default                                                                                                    | Prometheus<br>数据源选择籍 → |                     |  |

至此, Prometheus+Grafana 部署成功。

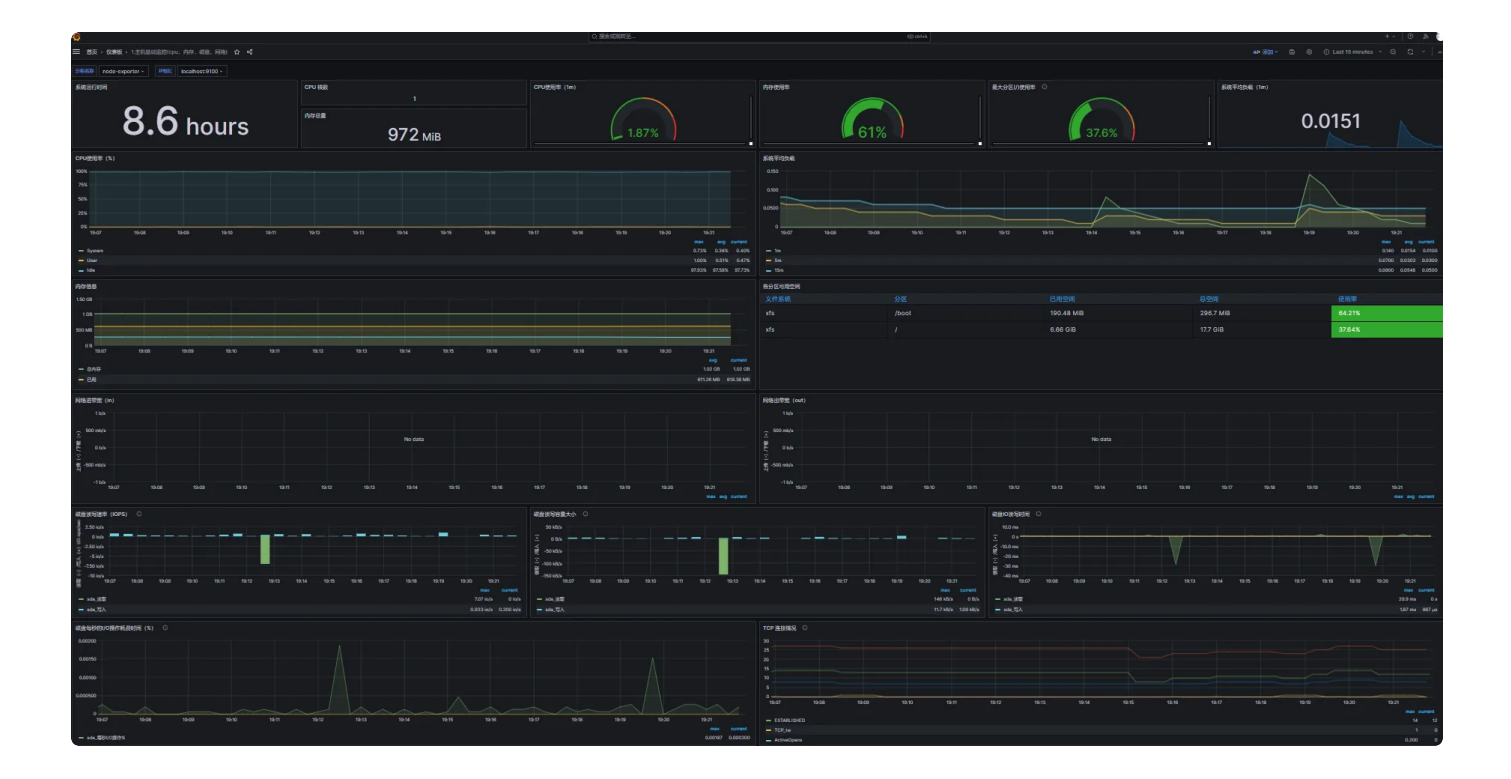